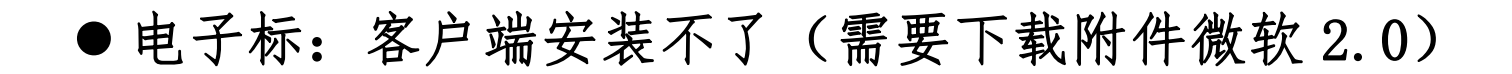

- 1. EDGE 浏览器打开官网, (红色栏目第七个)投标人自助→下载中心→<u>微软.Net</u> Frameworkd2.0组件, 下载,安装(安装时间有点长)。
- 2. 重新安装客户端。
- 3. 如果微软.Net Frameworkd2.0组件安装不了,只能换电脑操作安装客户端。

| 投标人自助 Self-service | 下载中心                                 |  |
|--------------------|--------------------------------------|--|
|                    | 若客户端安装不了,先安装该附件                      |  |
|                    | • 视频会议软件                             |  |
| 操作指南 ▶             | ・用户密码重置申请函(忘记官网账号、密码)                |  |
| 常见问题<br>下载中心       | • CA远程解锁工具(忘记CA密码、CA被锁)              |  |
|                    | • 微软.Net Frameworkd2.0组件(协助安装客户端的附件) |  |
|                    | • 由子投标文件客户端下载 (由子标必须用客户端做标书)         |  |
|                    |                                      |  |
|                    | • 常用软件下载(必装软件)                       |  |

| 🛃 EBidding Client                                             |                                                   | × |
|---------------------------------------------------------------|---------------------------------------------------|---|
| 此安装程序需要 .NET Framework 版本 2.<br>本,然后重新运行此安装程序。可以从 Web<br>此事吗? | 0。请安装该 .NET Framework 版<br>获得 .NET Framework。要立即做 | ጀ |
| 是(Y)                                                          | 否(11)                                             |   |